# Návody pro Přípravný kurz 1.LF UK (2024/2025)

# Obsah

| Krok 1 – aktivace účtu CAS UK         | 2  |
|---------------------------------------|----|
| Krok 2 – přihlášení do kurzu v Moodle | 5  |
| Krok 3 – přihlášení do MS Teams       | 11 |

V případě technických nejasností či obtíži se obracejte na: MUDr. Jitku Feberovou, Ph.D. : jitka.feberova@lf1.cuni.cz, +420 732 164 469.

# Krok 1 – aktivace účtu CAS UK

Proveďte až po 24 hodinách od doručení oznámení o přijetí do kurzu. Pokud již studujete na některé z fakult UK, můžete použít svůj stávající CAS účet

V potvrzení přijetí do přípravného kurzu jste dostali vaše CAS UK číslo osoby. Nyní je potřeba se vytvořit heslo. Kromě **čísla osoby** budete potřebovat ještě **e-mail** a **koncovku rodného čísla**.

 Jděte na stránku <u>https://cas.cuni.cz</u>, zvolte jazyk a klepněte na Získat nové heslo, protože heslo nemám nebo původní jsem ztratil/zapomněl(a)

| CAS - Centrální autentizační služba UK                                          |                                                                                                    |
|---------------------------------------------------------------------------------|----------------------------------------------------------------------------------------------------|
| Vyberte činnost                                                                 | t, kterou si přejete provést:                                                                         |
| Heslo pro CAS                                                                   | Pokud nepotřebujete návod k činnostem uvedeným v nabídce,<br>můžete se přímo přihlásit k portálu CAS. |
| Změnit počáteční heslo, které jsem získal(a) ve<br>výdejním centru              | Přihlašovací jméno                                                                                    |
| Změnit heslo pro Centrální autentizační službu                                  | Heslo                                                                                                 |
| Obnovit nedávno expirované heslo pro Centrální                                  | Pozor na nastavení klávesnice (jazyk, CapsLock apod).                                                 |
| Získat nové heslo, protože heslo nemám nebo<br>původní jsem ztratil/zapomněl(a) | Po pěti neúspěšných pokusech o přihlášení bude váš účet na<br>20 minut zablokován.<br>Dřihlácit       |
| Další služby                                                                    | ➡ Přihlásit pomocí osobního certifikátu                                                               |
| Správa vašich doménových účtů                                                   |                                                                                                    |
| Nastavit heslo pro eduroam realm cuni.cz                                        |                                                                                                    |

- NEVYPLŇUJTE e-mail, vyplňte jméno, příjmení a datum narození, klepněte na Odeslat

| CAS - Centr                                                             | rální autentizační služba UK                                                                                                    |
|-------------------------------------------------------------------------|----------------------------------------------------------------------------------------------------|
| <ul> <li>Ziskání nového hesla</li> </ul>                                | Nastaveni hesla pro Centralni autentizačni službu UK                                                                                 |
| <ol> <li><u>Vyhledání účtu</u></li> <li>Ověření totožnosti</li> </ol>   | Vyhledání účtu                                                                                                    |
| 3. Nastavení nového<br>hesla                                            | Zadejte udaje potrebne k jednoznačnemu vyhledani vaseno<br>účtu. Pokud bude nalezeno více záznamů, vyzveme vás k<br>upřesnění údajů. |
| <ul> <li>Vyhledávání informací</li> </ul>                               |                                                                                                    |
| <ul> <li>Informace pro uživatele</li> </ul>                             | Zadejte údaje pro vyhledání účtu                                                                                                    |
| <ul> <li>Informace o Centrální<br/>autentizační službě</li> </ul>       | E-mail                                                                                                    |
| <ul> <li>Často kladené otázky</li> </ul>                                | Jméno                                                                                                    |
| <ul> <li>Seznam pracovišť<br/>vydávajících ověřená<br/>hesla</li> </ul> | Příjmení                                                                                                    |
| <ul> <li>Služby vyžadující<br/>ověřená hesla</li> </ul>                 | Odeslat                                                                                                    |
| <ul> <li>Osobní certifikáty TCS</li> </ul>                              |                                                                                                    |

V části Vyberte způsob ověření totožnosti vyberte ověření pomocí zadání osobních údajů, vyplňte číslo osoby, uveďte koncovku rodného čísla, u e-mailu vyberte z nabídky Jiná (nebo ponechte tento výběr), zadejte váš e-mail (a to i v případě, že váš e-mail se již v nabídce nachází) a klepněte na Odeslat. Systém Vás někdy odkáže rovnou na stránku s ověřením totožnosti pomocí e-mailu a nedá vám na výběr.

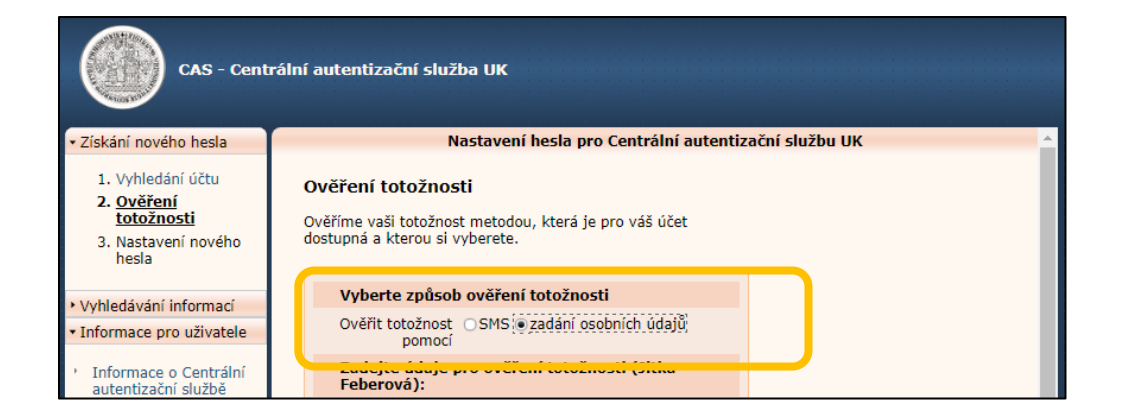

#### Ověření totožnosti

Ověříme vaši totožnost metodou, která je pro váš účet dostupná a kterou si vyberete.

#### Zadejte údaje pro ověření totožnosti (Jitka Feberová):

| Heslo nastavené touto metodou bude chápáno<br>jako neověřené. Pro nastavení "ověřeného<br>hesla", které vám umožní přístup ke všem<br>službám, musíte navštívit ⇒výdejní centrum<br>průkazů nebo příslušné pracoviště vaší fakulty.<br>⇒Seznam služeb přístupných pouze s ověřeným<br>heslem. |
|----------------------------------------------------------------------------------------------------|
| Jméno Jitka                                                                                                    |
| Příjmení Feberová                                                                                                    |
| Číslo osoby                                                                                                    |
| Datum narození 🔹                                                                                                    |
| Číslo průkazu                                                                                                    |
| Koncovka rodného<br>čísla (kódu)                                                                                                    |
| Zadejte údaje potřebné k<br>ověření vaší totožnosti. Číslo<br>osoby a číslo průkazu naleznete<br>na identifikačním průkazu UK na<br>vyznačených místech.                                                                                                    |
| Kód pro reset hesla poslat na adresu:                                                                                                    |
| E-mail Jiná 💌                                                                                                    |
|                                                                                                    |
| Na uvedenou adresu odešleme odkaz pro nastavení hesla s<br>autorizačním kódem, po jehož zadání si nové heslo budete moc<br>nastavit. Doba platnosti kódu je časově omezená                                                                                                    |

Odeslat

Na zadaný e-mail dostanete od systému kód pro nastavení hesla, který zadáte do pole Kód pro reset hesla, následně si nastavíte heslo dle předpisu pro hesla (alespoň 8 znaků a 3 kategorie - malá písmena, velká písmena, číslice, ostatní znaky) a klepnete na Odeslat.

Pozor v systému je uveden předpis pro tvorbu hesla jinak, než vidíte zde v návodu (je zde uvedeno, že heslo má mít 7 znaků a není tam informace, že v hesle nesmí být použita část jména, loginu, nebo e-mailové adresy). Kolegové na rektorátě UK již pracují na nápravě tohoto popisu. Při tvorbě hesla se tedy řiďte pokynem, který je zde v návodu, tedy 8 znaků, nejméně 3 z kategorií malé písmeno/velké písmeno/číslice/ostatní znaky, nejméně jedno písmeno, bez diakritiky a nepoužívat část jména, loginu nebo emailové adresy.

| Předmět Potvrzení hesla pro                             | CAS                                                                                                    |
|---------------------------------------------------------|----------------------------------------------------------------------------------------------------|
| Odesílatel CAS                                          |                                                                                                    |
| Adresát Jitka Feberová 💄                                |                                                                                                    |
| Datum Dnes 18:34                                        |                                                                                                    |
| Vážená paní, vážený pane,                               | Ÿ                                                                                                    |
| právě jste požádal(a) o nasta                           | vení nového hesla pro Centrální autentizační službu UK.                                                                                                    |
| Pro potvrzení nového hesla v                            | CAS zadejte na stránce <u>https://ldapuser.cuni.cz/reset/reset/id/56808971/method/personal</u> následující kód SGeWS9AfHB                                                              |
| Můžete také využít tento přím                           | ý odkaz: <a href="https://ldapuser.cuni.cz/reset/reset/id/56808971/key/5GeWS9AfHB/method/personal">https://ldapuser.cuni.cz/reset/reset/id/56808971/key/5GeWS9AfHB/method/personal</a> |
| V případě problémů s nastaven                           | ím hesla prosím kontaktujte naši uživatelskou podporu: <u>poradna@is.cuni.cz</u>                                                                                                    |
| Vaši administrátoři CAS<br>Ústav výpočetní techniky UK  |                                                                                                    |
| CAS - Cent                                              | trální autentizační služba UK<br>ódem byl odeslán na adresu ⇒jitka.feberova@lf1.cuni.cz. Kód je platný do 21.8.2024 22:55:02.                                                          |
| <ul> <li>Získání nového hesla</li> </ul>                | Nastavení hesla pro Centrální autentizační službu UK                                                                                                    |
| 1. Vyhledání účtu                                       | A Heslo nastavené na této stránce bude chánáno jako neověřené?. Pro nastavení "ověřeného                                                                                               |
| 2. Ověření totožnosti                                   | hesla", které vám umožní přístup ke všem službám, musíte navštívit →výdejní centrum                                                                                                    |
| 3. <u>Nastavení</u>                                     | průkazů nebo příslušné pracoviště vaší fakulty.                                                                                                    |
| nového hesla                                            | Pravidla pro volhu pového besla                                                                                                    |
| <ul> <li>Vyhledávání informací</li> </ul>               |                                                                                                    |
| <ul> <li>Informace pro uživatele</li> </ul>             | <ul> <li>Heslo musí být dlouhé alespoň 8 znaků zvolených<br/>neiméně ze 3 z následujících kategorií:</li> </ul>                                                                        |
|                                                         | <ul> <li>malá písmena [a-z]</li> </ul>                                                                                                    |
| <ul> <li>Informace o Centrální</li> </ul>               | • velká písmena [A-Ž]                                                                                                    |
| autentizační službě                                     | • cisice (0-9)                                                                                                    |
| <ul> <li>Často kladené otázky</li> </ul>                | <ul> <li>V hesle nesmí být použita část jména, loginu nebo</li> </ul>                                                                                                    |
| <ul> <li>Seznam pracovišť</li> </ul>                    | emailové adresy.                                                                                                    |
| vydávajících ověřená<br>hesla                           | Nepoužívejte v hesle znaky s diakritikou.                                                                                                    |
| <ul> <li>Služby vyžadující<br/>ověřená hesla</li> </ul> | Kód pro reset besla                                                                                                    |
| <ul> <li>Osobní certifikáty TCS</li> </ul>              |                                                                                                    |
|                                                         | Nove hesio                                                                                                    |
|                                                         | Nové heslo (kontrola)                                                                                                    |
|                                                         | A vtorizační kód jste obdrželi v emailu zaslaném na vaši adresu.                                                                                                    |
|                                                         | Odeslat                                                                                                    |
|                                                         |                                                                                                    |
|                                                         | Toty nové heslo bude nastaveno v následujících systémech:                                                                                                    |
|                                                         | Google Apps pro Akademický senát UK                                                                                                    |
| 1                                                       | <ul> <li>pocitacova sit Filozofické fakulty</li> <li>systém Office365 Filozofické fakulty</li> </ul>                                                                                   |
|                                                         | ,                                                                                                    |

Nyní máte nastaveny autentizační údaje pro CAS UK: login – číslo osoby a heslo. Pokud budete přijati na jakoukoliv fakultu UK, tyto autentizační údaje vám budou platit i po dobu studia, nesdělujte je tedy dalším osobám!

Účtem CAS UK se budete hlásit do Moodle (viz. Krok 2) a MS Teams (viz. Krok 3).

## Krok 2 – přihlášení do kurzu v Moodle

Proveďte až po vytvoření přihlašovacích údajů do CAS UK.

K přihlášení budete potřebovat **přihlašovací údaje CAS UK** a **klíč pro vstup do kurzu**, který jste obdrželi v potvrzení přihlášky.

Jděte na stránku <u>https://kurzy.lf1.cuni.cz/</u>, v pravém horním rohu klepněte na Přihlášení, na další stránce zvolte typ přihlášení Studenti a zaměstnanci univerzity – Přihlásit se (CAS, Shibboleth), v části Přihlásit účtem zvolte Univerzita Karlova, na další stránce se přihlaste uživatelským účtem CAS UK, který jste si vytvořili v kroku 1.

| ← → C to kurzy.If1.cuni.cz                                                                                                    | ☆ ⊉   0 :                   |
|----------------------------------------------------------------------------------------------------|-----------------------------|
| kurzy.lf1.cuni.cz Titulní stránka 🏾 Kurzy 🗸 🌎 Motiv 🗸 🖉 Helpdesk 🗸                                                                                                    | Q 🖬 Čeština (cs) Přihlášení |
| kurzy.lf1.cuni.cz                                                                                                    | <                           |
| Externisté                                                                                                    |                             |
| Uživatelské jméno                                                                                                    |                             |
| Heslo                                                                                                    |                             |
| Přihlášení                                                                                                    |                             |
| Zapomněli jste heslo?                                                                                                    |                             |
| Studenti a zaměstnanci univerzity                                                                                                    |                             |
| Jak se mám přihlásit?         • Jsem student nebo zaměstnanec Univerzity Karlovy         Přihlásit zde         • Jsem student nebo zaměstnanec jiné vysoké školy         Přihlásit zde         • Nejsem student ani zaměstnanec jiné vysoké školy         Pro přihlášení použijte tabulku Externistě. Pokud nemáte účet,         vytvořte si lokální účet kliknutím na tlačítko Registrace pro externisty         Registrace pro externisty |                             |
| Přihlásit účtem                                                                                                    |                             |
| Univerzita Karlova                                                                                                    |                             |
| Jiný účet                                                                                                    |                             |
| 🏟 🖿 🖼 📰 📰 🖬 💶 🖬 🖬 CESNET 🇿<br>Zpracování osobních<br>údajů                                                                                                    |                             |
|                                                                                                    |                             |

| Jednot<br>Centrální a | tné přihlášení<br><sup>autentizační služba</sup> |                                                             |                                                                                                   |
|-----------------------|--------------------------------------------------|-------------------------------------------------------------|---------------------------------------------------------------------------------------------------|
|                       |                                                  |                                                             |                                                                                                   |
|                       | E-learning                                       | E-learning 1.LF<br>UK                                       | Daisi moznosti overeni<br>Identita občana                                                         |
|                       |                                                  | LMS Moodle<br><u>Další informace o</u><br><u>aplikaci</u> . | Vaše externí identita musí být<br>zaregistrována, abyste se mohli přihlásit<br>ke svému CAS účtu. |
|                       | 😯 Zadejte                                        | své uživatelské jméno a<br>heslo                            |                                                                                                   |
|                       | Uživatelské jr                                   | néno*                                                       |                                                                                                   |
|                       | Uživatelské jmér                                 | no je povinná položka.                                      |                                                                                                   |
|                       | Heslo:*                                          | 0                                                           |                                                                                                   |
|                       | PŘIHLÁSIT                                        | l                                                           | J                                                                                                 |

 Po přihlášení do Moodle v pravém panelu do okénka Globální vyhledávaní zadejte název kurzu Přípravný kurz 1.LF UK (2024/2025), nebo kurz vyhledejte v části Kategorie kurzů – Přípravné kurzy 1. LF UK.

|                                                    |                                                                                                    | Kategorie kurzů                          |
|----------------------------------------------------|----------------------------------------------------------------------------------------------------|------------------------------------------|
| Titulní stránka                                    | Nastavení Účastnici Sestavy Banka úloh Další ~                                                                                                    | Adiktologie                              |
|                                                    |                                                                                                    | Celoživotní vzdělávání (C                |
|                                                    |                                                                                                    | Specializační vzdělávání                 |
| Moodle pro                                         | o další vzdělávání na 1. LF UK                                                                                                    | Přípravné kurzy 1. LF                    |
| Tato Moodle ins                                    | talace slouží pro online kurzy dalšího vzdělávání na 1. LF UK a pro hostování kurzů externích                                                                                                    | 🖀 Folia Biologica                        |
| subjektů (ceník                                    | a kontakt zdc).                                                                                                    | Elective courses 1. LF UK                |
|                                                    | Mark to a second second s | Přípravné kurzy 2: LF UK                 |
| Na stránce Přihl                                   | prunasujte na strance printasent.<br>Ašení je možno se nřihlásit dvěma znůsohv                                                                                                    | 🞓 Různé                                  |
| 1. Pomocí o                                        | dkazu v šedém rámečku Shibboleth Login pokud:                                                                                                    | The Helpdesk                             |
| <ul> <li>jste uživa</li> <li>iste uživa</li> </ul> | telé z UK a máte přihlašovací údaje CAS UK<br>telé z organizace, která je zapojena do vzájemného využívání identit edulD - po klepnutí na                                                                                                    | Hostování kurzů AO – Ukázka              |
| autentizaci S                                      | ihibboleth login se vám nabídne seznam těchto organizací, pokud naleznete "svou organizaci" pak ji                                                                                                    | PPSR 2023                                |
| vyberte a dá                                       | le se přihlašujte svými <b>lokálními přihlašovacími údaji.</b> Seznam edulD organizací naleznete také zde.                                                                                                    | Všechny kurzy                            |
| A Shibbolem Li<br>lokkinini auteri                 | opri - Miladani pomoci CAG UK a<br>začnimi methavizny organizati,                                                                                                    |                                          |
| ob thinsipaes<br>Dube titrebi                      | systemu zakjemanto systikani<br>Bi Klainitz ZDK, tykarta kano<br>Militarina e kano kilitarinis                                                                                                    | Globální vyhledávání                     |
|                                                    | testachen ida.                                                                                                    |                                          |
|                                                    |                                                                                                    | Differences of the set of the Life (200) |
| 2. Pomocí ú                                        | <b>čtu</b> , který ši v systému vytvořite pomocí odkazu <b>Začněte nyní vytvořením nového účtu.</b>                                                                                                    | Přípravný kurz 1.LF UK (20)              |
| 2. Pomocí ú<br>f1.cuni.cz                          | <b>ttu</b> , který si v systému vytvoříte pomocí odkazu <b>Začněte nyní vytvořením nového účtu.</b><br>Titulní stránka Nástěnka Moje kurzy Správa stránek ■ Kurzy v 🌏 Motiv v 🖉 Helpdesk v                                                                                                    | Přípravný kurz 1.LF UK (20.              |
| 2. Pomoci û                                        | ttu, který si v systému vytvoříte pomocí odkazu Začněte nyní vytvořením nového účtu.<br>Titulní stránka Nástěnka Moje kurzy Správa stránek I Kurzy · · Motiv · @Helpdesk ·<br>Globální hledání<br>· Hledej<br>Zadejte svůj · · Přípravný kurz 1.LF UK (20:<br>dotaz                                                                                                    | Q                                        |
| 2. Pomoci ú<br>f1.cuni.cz                          | ttu, který si v systému vytvoříte pomocí odkazu Začněte nyní vytvořením nového účtu.<br>Titulní stránka Nástěnka Moje kurzy Správa stránek ■ Kurzy • ● Motiv • @Helpdesk •<br>Globální hledání<br>• Hledej<br>Zadejte svůj • • Přípravný kurz 1.LF UK (20)<br>dotaz<br>Hledat v rámci Kamkoli máte přístup •                                                                                                    | Q                                        |
| 2. Pomoci ú<br>f1.cuni.cz                          | ttu, který si v systému vytvoříte pomocí odkazu Začněte nyní vytvořením nového účtu.<br>Títulní stránka Nástěnka Moje kurzy Správa stránek ■ Kurzy • ● Motiv • @Helpdesk •<br>Globální hledání<br>✓ Hledej<br>Zadejte svůj ● ● Přípravný kurz 1.1F UK (20)<br>dotaz<br>Hledat v rámci Kamkoli máte přístup ●<br>✓ FILCE                                                                                                    | C Přípravný kurz 1.LF UK (20.            |
| 2. Pomoci ú<br>f1.cuni.cz                          | ttu, který si v systému vytvoříte pomocí odkazu Začněte nyní vytvořením nového účtu.<br>Titulní stránka Nástěnka Moje kurzy Správa stránek I Kurzy Motiv Helpdesk Motiv Helpdesk<br>Globální hledání<br>V Hledej<br>Zadejte svůj  Přípravný kurz 1.LF UK (20:<br>dotaz<br>Hledat v rámci Kamkoli máte přístup •<br>FILT<br>Htedej                                                                                                    | Přípravný kurz 1.LF UK (20.              |
| 2. Pomocí ú<br>f1.cuni.cz                          | ttu, který si v systému vytvoříte pomocí odkazu Začněte nyní vytvořením nového účtu.<br>Titulní stránka Nástěnka Moje kurzy Správa stránek TKurzy Motiv Helpdesk V<br>Globální hledání<br>V Hledej<br>Zadejte svůj O Pripravný kurz 1.LF UK (20:<br>dotaz<br>Hledat v rámci Kamkoli máte přístup O<br>FILT<br>Hledey<br>Povinné                                                                                                    | Q                                        |
| 2. Pomocí ú<br>f1.cuni.cz                          | ttu, který ši v systému vytvoříte pomocí odkazu Začněte nyní vytvořením nového účtu.<br>Titulní stránka Násténka Moje kurzy Správa stránek TKurzy Motiv CHelpdesk ~<br>Globální hledání<br>V Hledej<br>Zadejte svůj O O Přípravný kurz 1.1F UK (20)<br>dotaz<br>Hledat v rámci Kamkoli máte přístup O<br>V FITT<br>Hledey<br>Provinné<br>Nejlepší výsledky                                                                                                    | C C                                      |

- Klepněte na **název kurzu** a **zadejte klíč pro vstup do kurzu**, který jste obdrželi v úvodním dopise a ocitnete se v prostředí kurzu.

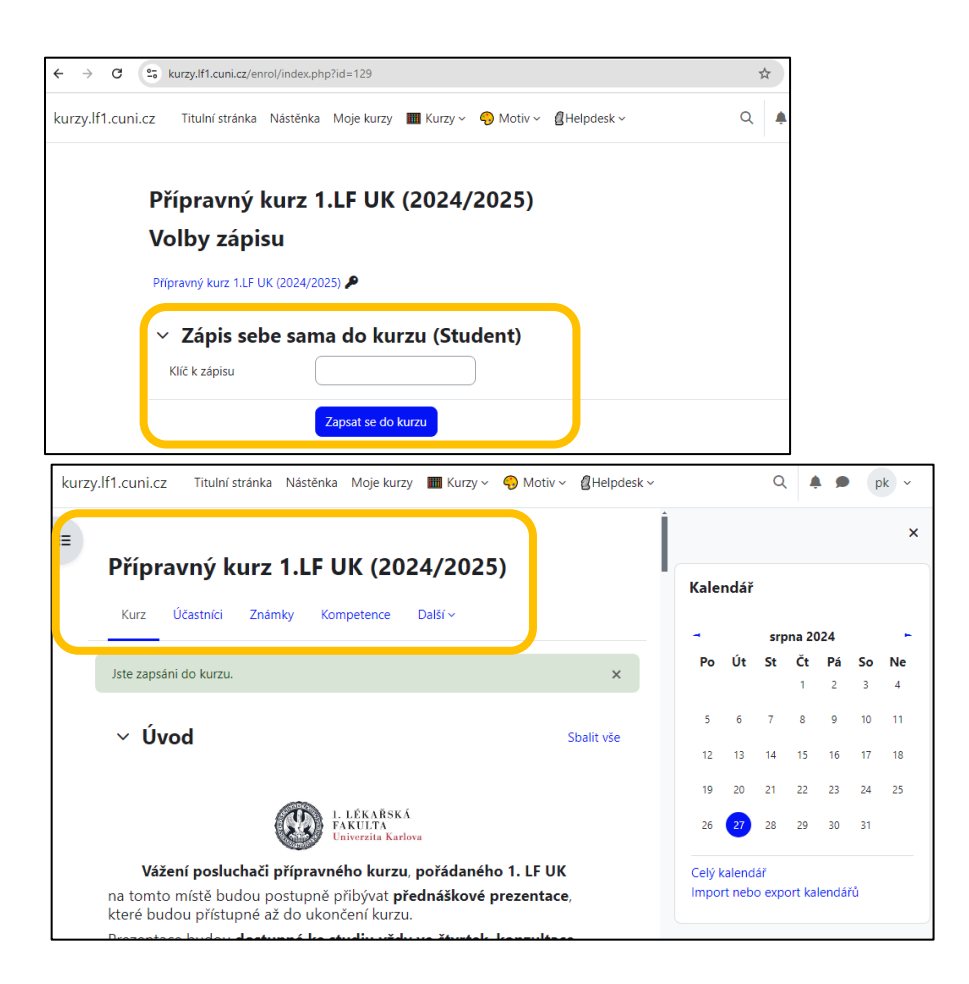

 Vyplňte Souhlas s podmínkami použití obsahu přípravného kurzu, abyste mohli pracovat s materiály kurzu.

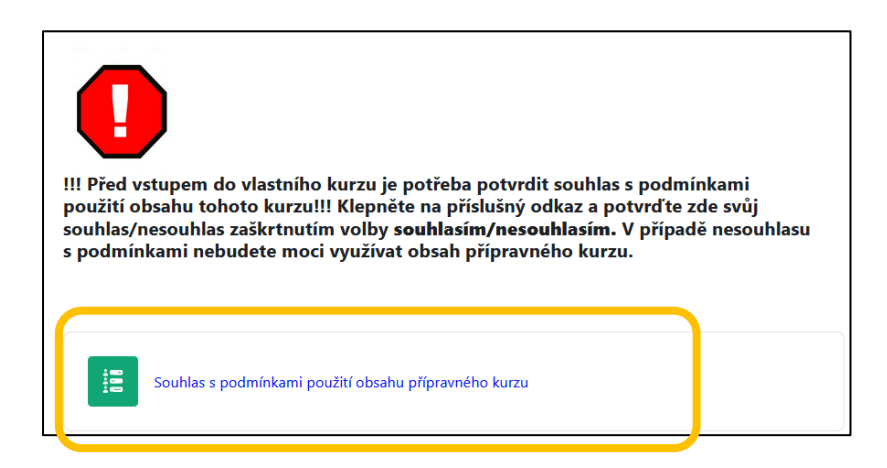

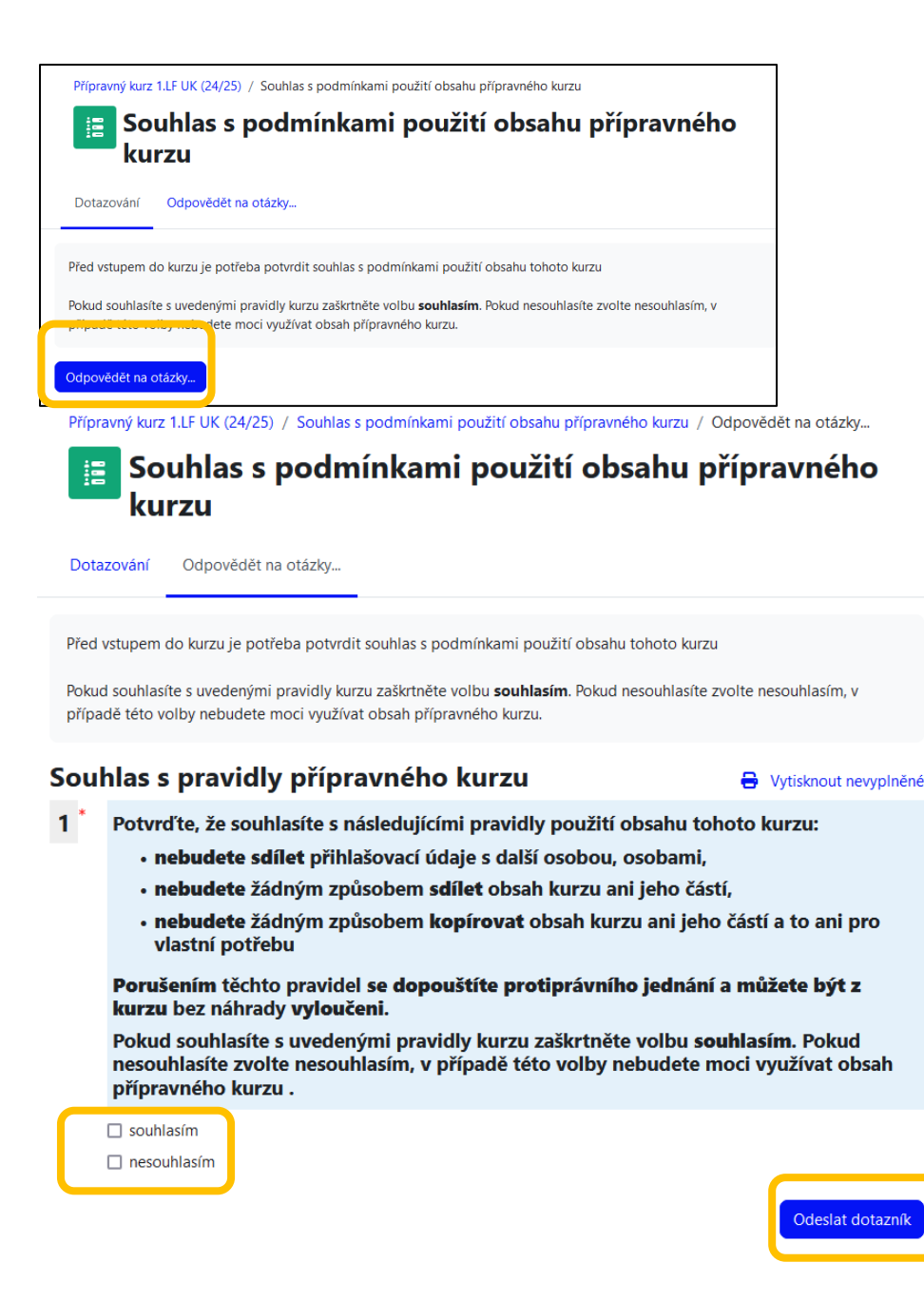

 V kurzu naleznete nahrávky přednášek rozdělené na společné přednášky pro kurz A a B a pouze pro kurz A a odkazy na místnosti v MS Teams – pondělní konzultace pro kurz A a B a úterní konzultace pro kurz A, kde budou probíhat konzultace k přednáškám, zpřístupněným v předchozím týdnu. Nahrávky konzultací budou následně také umístěny v Moodle u příslušných přednášek.

Do místnosti pro danou konzultaci vstoupíte klepnutím na příslušný odkaz, přednášky si zobrazíte klepnutím na název příslušné přednášky.

| Y Týden 1 - 30.9.2024 - 3.10.2024                                                                                                    |
|----------------------------------------------------------------------------------------------------|
| <ul> <li>Přístup je omezen následujícím způsobem - není dostupné, pokud není vše spíněno:         <ul> <li>Je po 18. července 2024, 00.05</li> <li>Získáte vyšší než požadované skôre v Souhlas s podmínkami použití obsahu přípravného kurzu</li> </ul> </li> </ul> |
| Pondělí - konzultace online MS Teams<br>30.9.2024, 17:00 - 17:30 hod.<br>Mgr. Richard Buchal /<br>Mgr. Jana Zaspalová /<br>MUDr. Jitka Feberová. Ph.D                                                                                                    |
| A+B Úvod technické otázky                                                                                                    |
| Čtvrtek - samostudium<br>3.10.2024<br>- Nahrávky přednášek<br>- Nahrávky konzultací (budou doplněny v následujícím týdnu, po proběhlé<br>konzultaci)<br>A+B                                                                                                    |
| A+B: Přednáška - Tělověda 1: Buňka  Costupné od 3. října 2024, 00.05                                                                                                    |
| A+B: Konzultace - Tělověda 1: Buňka                                                                                                    |
| Dostupné od 3. října 2024, 00.05                                                                                                    |
| A                                                                                                    |
| A: Přednáška - Fyzika 1: Mechanika I                                                                                                    |
| <ul> <li>Přístup je omszen následujícím způsobem - není dostupné, pokud není vše splněno:</li> <li>Ja po 3. října 2024, 00.05</li> <li>Patřite k Skupina A</li> </ul>                                                                                                |

- Studijní materiály vám budou zpřístupňovány po jednotlivých týdnech.

| > Zimní semestr 2024/2025             |
|---------------------------------------|
| > Týden 1 - 30.9.2024 - 3.10.2024     |
| > Týden 2 - 7.10.2024 - 10.10.2024 🗎  |
| > Týden 3 - 14.10.204 - 17.10.2024 ≜  |
| > Týden 4 - 21.10.2024 - 24.10.2024 🗎 |
| > Týden 5 - 28.10.2024 - 31.10.2024 🗎 |
| > Týden 6 - 4.11.2024 - 7.11.2024 ≜   |
| > Týden 7 - 11.11.2024 - 14.11.2024 🗎 |

- V kurzu je v pravém menu umístěn kalendář, ve kterém můžete sledovat rozvrh kurzu

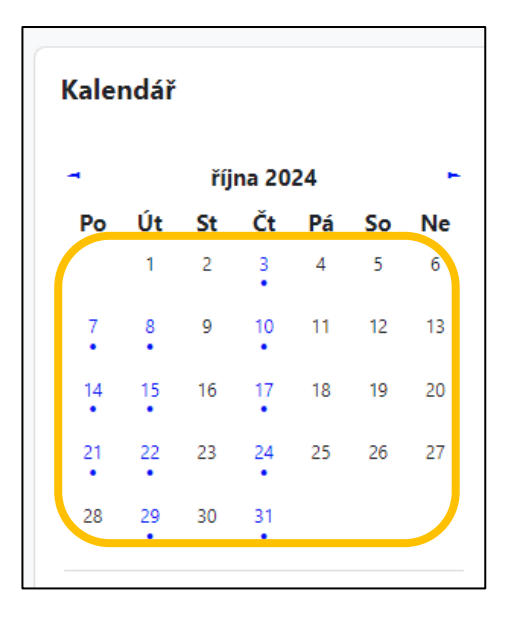

 Klepnutím na konkrétní datum si zobrazíte události daného dne. Zpět do kurzu se vrátíte tlačítkem zpět prohlížeče nebo pomocí odkazu Přípravné kurzy 1. LF a dále klepnutím na název kurzu.

| <b>Cale</b>              | ndář                                  |                  |              |
|--------------------------|---------------------------------------|------------------|--------------|
| Den 🗸                    | Všechny kurzy                         | \$               | Nová událost |
| <ul> <li>Stře</li> </ul> | <sup>da</sup> čtvrtel                 | κ, 17. října 202 | 24 Pátek 🕨   |
| & F                      | Přednáška samos                       | tudium A: Fyzik  | (a 2         |
| 0                        | čtvrtek, 17. října, 00.05             |                  |              |
| <b>#</b>                 | Událost kategorie                     |                  |              |
| -<br>&                   | viz. Tyden 3<br>Přípravné kurzy 1. LF |                  |              |
| & F                      | Přednáška samos                       | tudium A+B: Tě   | elověda 2    |
| 0                        | čtvrtek 17. října 00.05               |                  |              |
|                          | Událost kategorie                     |                  |              |
| ≣                        | viz. Týden 3                          |                  |              |
| &                        | Přípravné kurzy 1. LF                 |                  |              |

### Krok 3 – přihlášení do MS Teams

Proveďte až po 24 hod. po vytvoření přihlašovacích údajů do CAS UK.

 Běžte na adresu <u>https://www.microsoft.com/cs-cz/microsoft-teams/log-in</u> a klepněte na Přihlásit se

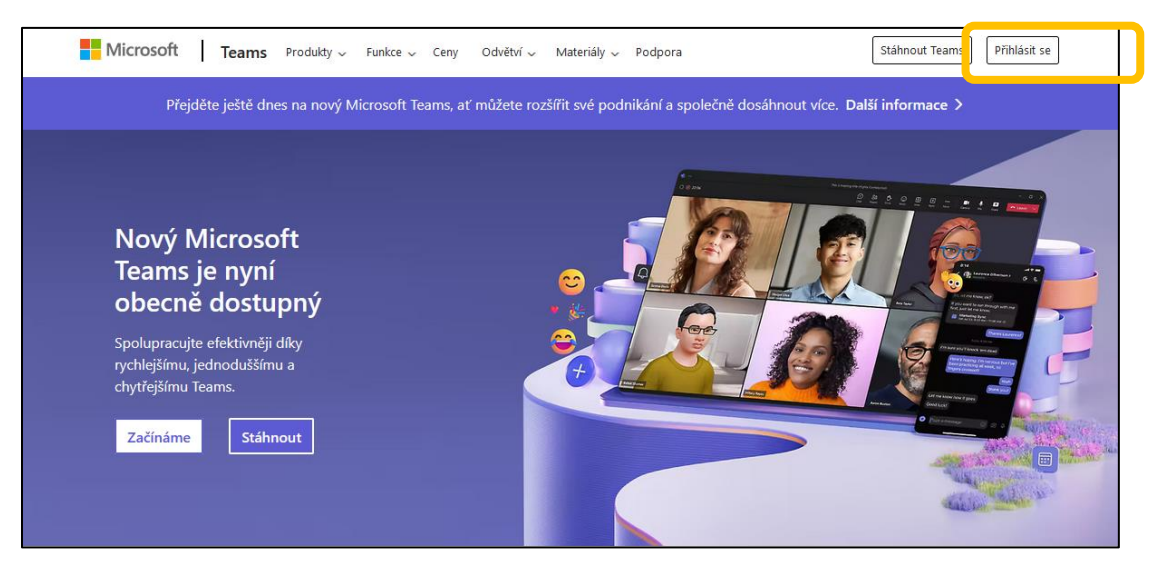

 Do části Sign in zadejte e-mail ve tvaru čísloosoby@cuni.cz, klepněte na Next a na další obrazovce se přihlaste svými údaji CAS UK, na další obrazovce zvolte, zda chcete zůstat přihlášeni.

|           | Microsoft<br>Sian in<br>56808971@cuni.cz |
|-----------|------------------------------------------|
|           | No account? Create one!                  |
|           | Back Next                                |
| E         | 🖏 Sign-in options                        |
|           |                                          |
|           | IdP UK                                   |
|           | CENTER Username & Password               |
| XoXo      | Username:*                               |
| X o X     | Username is a required field.            |
| o X o X o | Password:*                               |
| XoXoXo    | LOGIN                                    |

| Microsoft                                                       |   |  |
|-----------------------------------------------------------------|---|--|
| 56808971@cuni.cz                                                |   |  |
| Stay signed in?                                                 |   |  |
| Do this to reduce the number of times you are asked to sign in. |   |  |
| Don't cherr shie eguin                                          |   |  |
| No Yes                                                          |   |  |
|                                                                 | i |  |

 Na další obrazovce buď uvidíte tým Přípravné kurzy 1.LF UK 2024/2025, pokud do něj již budete zapsáni nebo klepněte na volbu Připojit se k týmu nebo vytvořit nový, vyberte Připojit se k týmu a do volby Připojit se k týmu pomocí kódu zadejte c9z1tpv a klepněte na Přidat tým.

| Aktivita          | Týmy                     |
|-------------------|--------------------------|
| Chat              | V Předmětv               |
| (j)<br>Týmy       | <b>A</b>                 |
| adání Zadání      |                          |
| &<br>Hovory       | Přípravné kurzy 1. LF UK |
| (Tit)<br>Kalendář | 2024/2025                |
| OneDrive          | > Skryto                 |
| •••               |                          |
| +                 |                          |
| Anlikace          |                          |

| Aktivita   | Týmy       | • Co Připojit se k týmu nebo vytvořit nový |  |
|------------|------------|--------------------------------------------|--|
| <b>_</b> 2 |            | <b>e</b> o Vytvořit tým                    |  |
| Chat       | ✓ Předměty | 😋 Připojit se k týmu                       |  |

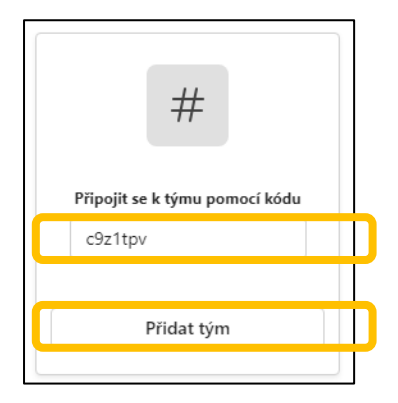

V týmu jsou dva kanály Výuka pondělí – A B – kanál pro společné konzultace kurzu A a B a -Výuka Úterý – A – kanál pro konzultace pouze kurzu A. V každém kanále jsou připraveny schůzky k jednotlivým tématům. Schůzky můžete v určeném čase navštívit buď přímo z MS Teams, nebo z Moodle, kde je vždy v daném týdnu umístěn odkaz na danou schůzku. Schůzku spustíte pomocí tlačítka Join u dané schůzky.

|                             | < All teams                          |                              |                                                 |
|-----------------------------|--------------------------------------|------------------------------|-------------------------------------------------|
|                             |                                      |                              |                                                 |
|                             | Přípravné kurzy 1. LF Ul             | K 2024/2025                  |                                                 |
|                             | Home page                            |                              |                                                 |
|                             | Class Notebook                       |                              |                                                 |
|                             | Classwork                            |                              |                                                 |
|                             | Assignments                          |                              |                                                 |
|                             | Grades                               |                              |                                                 |
|                             | Reflect                              |                              |                                                 |
|                             | Insights                             |                              |                                                 |
|                             |                                      |                              |                                                 |
|                             | <ul> <li>Main Channels</li> </ul>    |                              |                                                 |
|                             | Výuka Pondělí - A B                  |                              |                                                 |
|                             | Výuka Úterý - A                      |                              |                                                 |
|                             | <ul> <li>Hidden channels</li> </ul>  |                              |                                                 |
|                             | General                              |                              |                                                 |
|                             |                                      |                              |                                                 |
|                             |                                      |                              |                                                 |
| Log<br>Activity             | < All teams                          | Výuka Pondělí - A B Posts Fi | les Notes 🛨                                     |
| Chat                        |                                      |                              | Jitka Feberová 6/26 10:42 AM                    |
| Teams                       | Přípravné kurzy 1. LF UK 2024/2025 … |                              | Úvod do kurzu<br>Monday Sentember 20, 2024 5-00 |
| signments                   | Home page                            |                              | Rushal / Zassalauf / Calessa /                  |
| Calls                       | Classwork                            |                              | Buchai / Zaspalova / Feberova                   |
| <ul> <li>Martine</li> </ul> |                                      |                              | 200                                             |

| Activity    | < All teams                             | Výuka Pondělí - A B Posts Files N | lotes 🕀                                          |          |
|-------------|-----------------------------------------|-----------------------------------|--------------------------------------------------|----------|
| Chat        | AND AND AND AND AND AND AND AND AND AND |                                   | Jitka Feberová 6/25 10-42 AM                     |          |
| Teams       | Přípravné kurzy 1. LF UK 2024/2025 ···· |                                   | Úvod do kurzu<br>Modau Sestember 20, 2024 500 BM | ··· Join |
| â           | Home page                               |                                   | Workday, depremier 30, 2009 300 PW               |          |
| gnmens<br>O | Class Notebook                          |                                   | Buchal / Zaspalová / Feberová                    |          |
| Calls       | Classwork                               |                                   | (a)                                              |          |
|             | Assignments                             |                                   |                                                  |          |
| alendar     | Grades                                  |                                   | 1 replies from you                               |          |
| ~           | Reflect                                 |                                   | 6/26 12:57 PM Meeting ended: 21s                 |          |
| neDrive     | Insights                                |                                   |                                                  |          |
|             | * Main Channels                         |                                   | Attendance                                       |          |
|             | Výuka Pondělí - A B                     |                                   |                                                  |          |
| $\pm$       | Výuka Úterý - A                         |                                   | Reply                                            |          |
| Apps        | Hidden channels                         |                                   |                                                  |          |
|             |                                         |                                   | Jitka Feberová 7/17 5:01 PM                      |          |
|             |                                         |                                   |                                                  |          |
|             |                                         |                                   | Tělověda 1<br>Monday, October 7, 2024 5:00 PM    | ··· Join |
|             |                                         |                                   | Menthenned estidate                              |          |